## How to access the SASMAD website to create a Visits Report

1. Enter the SASMAD website via the link <u>https://microsites.diocesemontreal.org/microsites/sasmad/</u> or search for "SASMAD" in the Google search engine. Click on "Website".

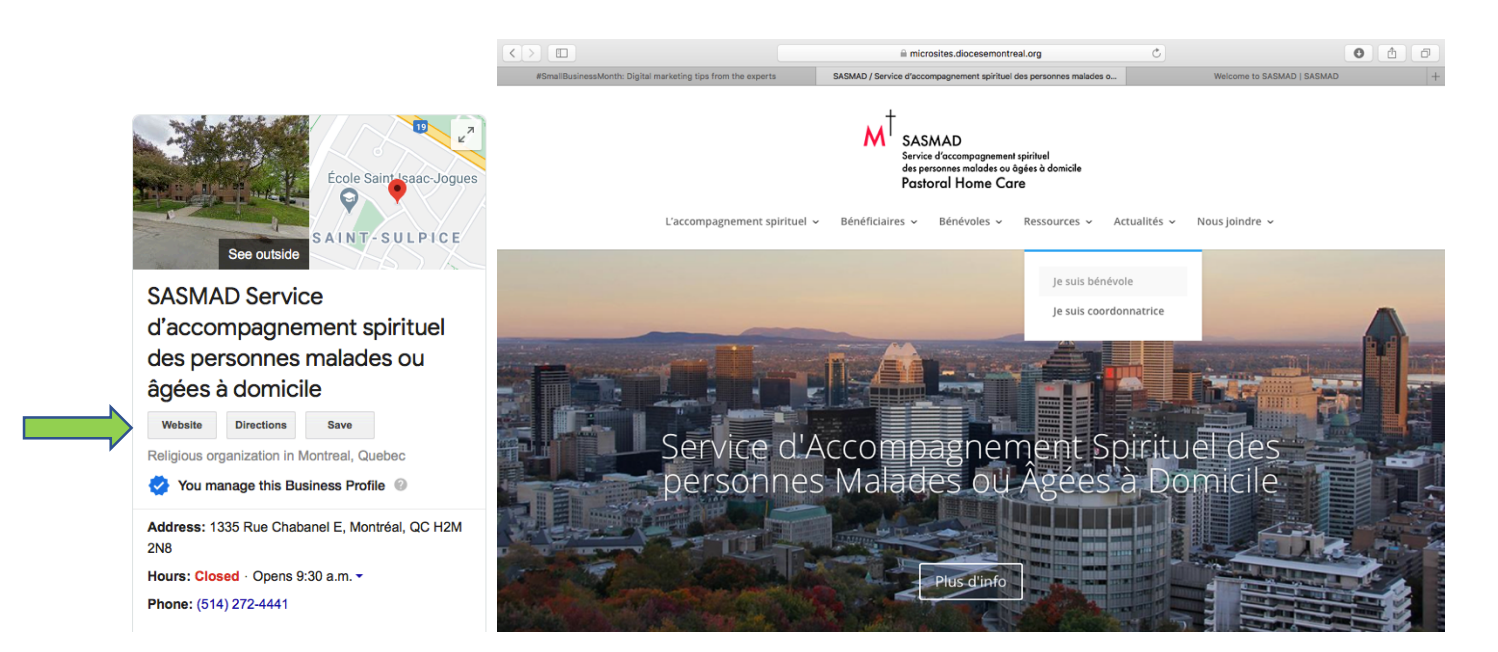

2. Click on the "I am a volunteer" (Je suis bénévole) tab in the "Resources" (Ressources)menu.

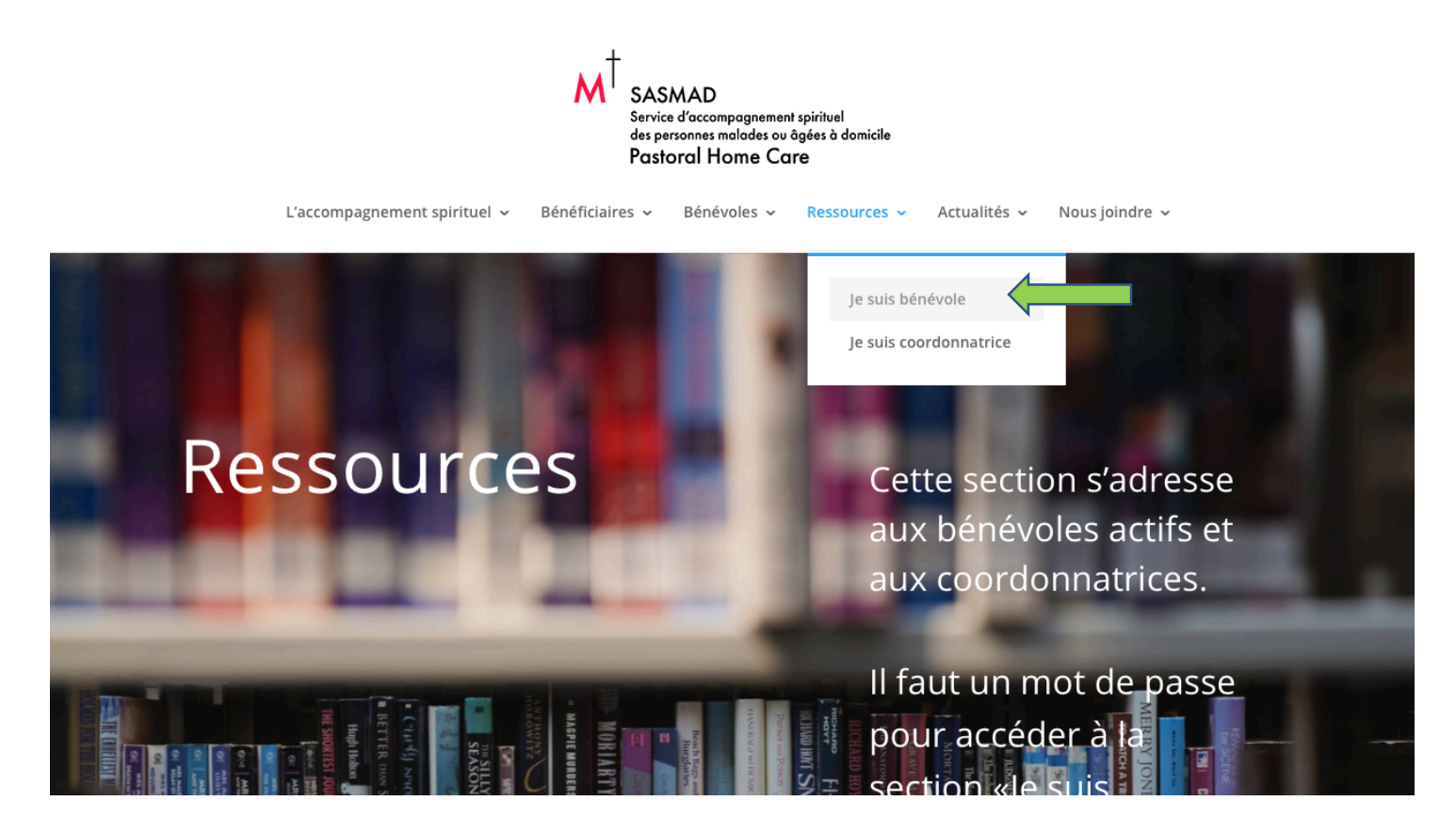

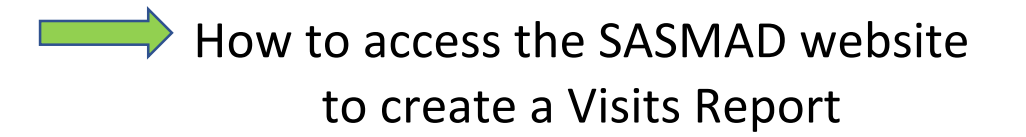

3. Once in the "I am a volunteer" window, ( Je suis bénévole ) scroll down to .....

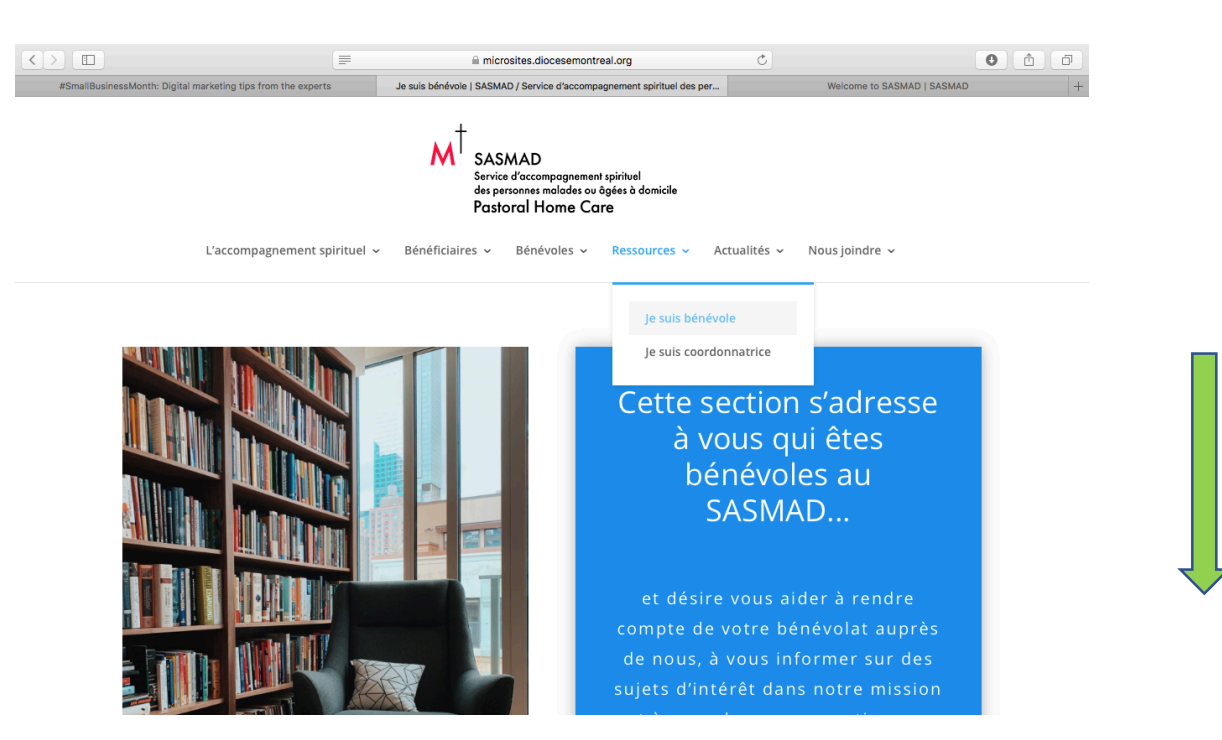

4. ----- scroll down ..... to find the **« Fill in the Visits Journal »** button (*Remplir le Journal de visites*) and click it. The bank of time page <a href="https://sasmad-journal.diocesemontreal.org/">https://sasmad-journal.diocesemontreal.org/</a> will open in a new window next to the SASMAD website page.

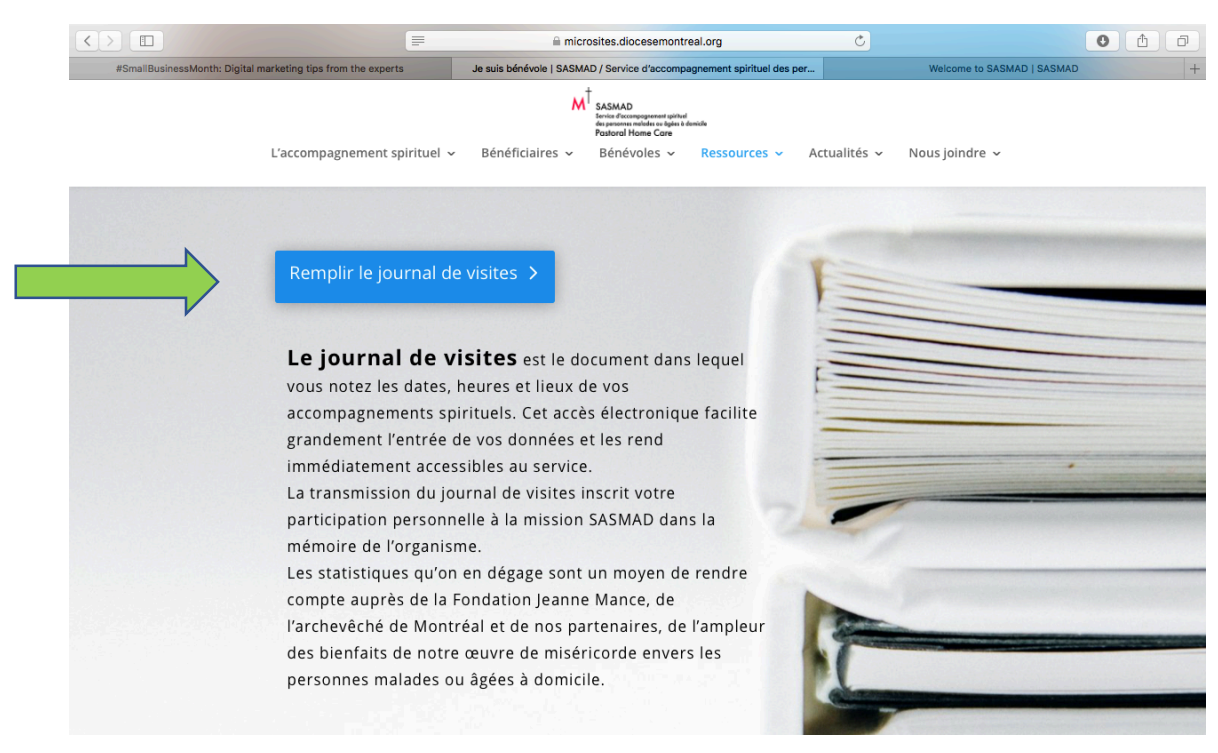

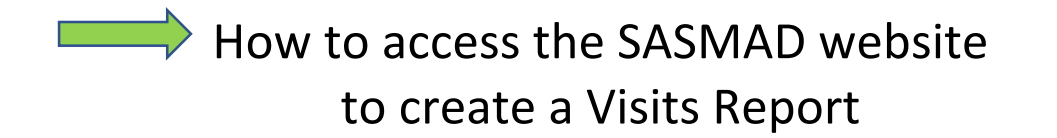

5. Once in the link <u>https://sasmad-journal.diocesemontreal.org/</u> you will see the page to Log in to the SASMAD time bank to fill in your visits report. <u>Don't worry, your account preferences must have been saved into English.</u>

| SASMAD            |                                                    | Log in |
|-------------------|----------------------------------------------------|--------|
| Home              |                                                    |        |
|                   | Log in Create new account Reset your password      |        |
|                   | Username                                           |        |
|                   |                                                    |        |
|                   | Enter your SASMAD username.                        |        |
|                   | Password                                           |        |
|                   | Enter the password that accompanies your username. |        |
|                   | Log in                                             |        |
|                   |                                                    |        |
|                   |                                                    |        |
|                   |                                                    |        |
| Contact           |                                                    |        |
| Powered by Drupal |                                                    |        |

6. Enter your **username** and **password** given to you by the SASMAD office through your coordinator.

| SASMAD |                                               | Log in |
|--------|-----------------------------------------------|--------|
| Home   |                                               |        |
| Search | Log in Create new account Reset your password |        |
|        | Username *                                    |        |
|        | Password *                                    |        |
|        | Log in                                        |        |

How to access the SASMAD website to create a Visits Report

7. Click on the « Log in » button.

| SASMAD                              |                                                                                                    | Log in |
|-------------------------------------|----------------------------------------------------------------------------------------------------|--------|
| Home<br>Search                      | Log in Create new account Reset your password Username * sasmadadmin Enter your SASMAD username. Password * Inter the password that accompanies your username. Log in I on I on I on I on I on I on I on I o |        |
| Contact<br>Powered by <u>Drupal</u> |                                                                                                    |        |

8. When your Add content page comes up, click « Visit record » (ajouter de contenu)

| 💁 Mail - Cathie Macaulay - Outlo 🗴 🎼 🏶 COVID-19 : Le CREGÉS se mobi 🗴 🛛 💰 Your weekly Field Hospital spiri 🗴 🗖 How to Make Tutorial Videos - 🗙 👌 Add content   SASMAD 🗙 🕂 🥏 | $\times$ |
|----------------------------------------------------------------------------------------------------|----------|
| $\leftarrow$ $\rightarrow$ C $\triangle$ $(a)$ bishopdowd.net/sasmad/node/add $\Rightarrow$ $(c)$                                                                           | C :      |
| 👯 Apps 📓 RBC Royal Bank - Si 🍸 Home   Tangerine 🧕 Mail - Cathie Maca M Inbox (8) - cathie.m 🤨 Drugs - MonDossie 🔀 Compassionate Inq 😒 🍖 cmacaulay   SASMAD 🛛 👋 📃 Other bo   | okmarks  |
| 🚍 Manage 🔺 Shortcuts 👤 cmacaulay                                                                                                    |          |
| La Content 🔥 Structure 🔦 Appearance 🔥 Extend 🔧 Configuration 🦨 People 🗍 Reports 🕜 Help                                                                                      |          |
| Add content 🏠                                                                                                    |          |
| Home                                                                                                    |          |
| S Article                                                                                                    |          |
| Use <i>articles</i> for time-sensitive content like news, press releases or blog posts.                                                                                     |          |
| So Basic page                                                                                                    |          |
| Use <i>basic pages</i> for your static content, such as an 'About us' page.                                                                                                 |          |
| Visit record                                                                                                    |          |
| N N N N N N N N N N N N N N N N N N N                                                                                                    |          |
|                                                                                                    |          |
|                                                                                                    |          |
|                                                                                                    |          |
|                                                                                                    |          |
|                                                                                                    |          |
| thumbnail_image.png                                                                                                    | all ×    |
| 🕂 🖉 Type here to search O 🗄 🏦 😨 🥅 🗖 🔁 🧑 🗖 🖉 🚳 🖉                                                                                                    |          |

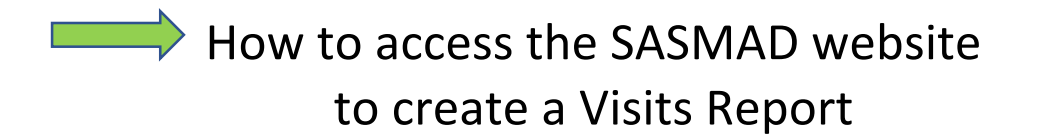

9. Under **Visit record** , please fill in all the boxes.

Please note :

- Under Record Title, please put the name of your parish ex.: St. Veronica, St. Monica
- Please note for **Type of Visit** please choose Individual, Group or Telephone visit.

| Content     | 👬 Structure             | 🔦 Appearance        | 뵭 Extend | 🔧 Configuration | L People | Reports | 🕜 Help |                                             | <b> </b> ← |
|-------------|-------------------------|---------------------|----------|-----------------|----------|---------|--------|---------------------------------------------|------------|
| Create      | Visit record            | d ☆ 🗲               |          |                 |          |         |        |                                             |            |
| Home » Ad   | ld content              |                     |          |                 |          |         |        |                                             |            |
| Record titl | e *                     |                     |          |                 | _        |         |        | Last saved: Not saved yet                   |            |
| Parish      |                         |                     |          |                 |          |         |        | Author: cmacaulay                           |            |
| Last name   | of person visited       | -or- Name of reside | ence *   |                 |          |         |        | Revision log message                        |            |
| Smith       |                         |                     |          |                 |          |         |        |                                             |            |
| First name  |                         |                     |          |                 |          |         |        |                                             |            |
| Jane        |                         |                     |          |                 |          |         |        | l                                           |            |
| Leave blank | c if this is a residenc | e                   |          |                 |          |         |        | Briefly describe the changes you have made. |            |
| Date of vis | it*                     |                     |          |                 |          |         |        | MENU SETTINGS                               |            |
| 2020-06     | -08                     |                     |          |                 |          |         |        | ► URL ALIAS                                 |            |
| Start Time  | *                       |                     |          |                 |          |         |        | AUTHORING INFORMATION                       |            |
| 1:00        |                         |                     |          |                 |          |         |        |                                             |            |
| End Time    | *                       |                     |          |                 |          |         |        |                                             |            |
| 2.00        |                         |                     |          |                 |          |         |        |                                             |            |
| 🖹 thumbnai  | l_image.png             |                     |          |                 |          |         |        | Show                                        | all X      |
| Н Р ту      | pe here to search       |                     | 0        | Ħ 🔒 🙂           | <b>—</b> | e 🦻     | x      | 👔 스 약 🛥 🧟 석)) ENG 1:25 PM<br>CMS 2020-06-08 | 3 20       |

- The next box has you choose Communion Visit Yes/No accordingly. During pandemic time, we recommend praying over the phone for the Spiritual communion BUT it MUST NOT be taken into consideration as a Visit with communion.

|                                                 |                                                                                                    |                                                                                                    |                                           | bishopdowd.net                                                                            |                        | Ċ        | •                                                               | đ   |
|-------------------------------------------------|----------------------------------------------------------------------------------------------------|----------------------------------------------------------------------------------------------------|-------------------------------------------|-------------------------------------------------------------------------------------------|------------------------|----------|-----------------------------------------------------------------|-----|
| #SmallBusinessMonth: Dig                        | ital marketing tips from the                                                                                                    | experts                                                                                                    | Je suis bénévole   SASMAD                 | ) / Service d'accompag                                                                    | nement spirituel des p | er Modif | ier Fiche de visite Misión Católica Nuestra Señora de Guadalupe | I + |
| ∃ Gérer ★ Raccourci                             | s 🧕 sasmadadmi                                                                                                    | in                                                                                                    |                                           |                                                                                           |                        |          |                                                                 |     |
| Contenu                                         | e 🔇 Apparence                                                                                                    | Extension                                                                                                    | 🔧 Configuration                           | Personnes                                                                                 | Rapports               | Aide     |                                                                 | +   |
| Type de visite *                                |                                                                                                    |                                                                                                    |                                           |                                                                                           |                        |          |                                                                 |     |
| Visite par téléphone                            | •                                                                                                    |                                                                                                    |                                           |                                                                                           |                        |          |                                                                 |     |
| Visite avec communion Non  Nombre de personnes  | *                                                                                                    |                                                                                                    |                                           |                                                                                           |                        |          |                                                                 |     |
| 2                                               |                                                                                                    |                                                                                                    |                                           |                                                                                           |                        |          |                                                                 |     |
| Commentaires (Modifie                           | · le résumé)                                                                                                    |                                                                                                    |                                           |                                                                                           |                        |          |                                                                 |     |
|                                                 |                                                                                                    |                                                                                                    |                                           |                                                                                           |                        |          |                                                                 |     |
|                                                 |                                                                                                    |                                                                                                    |                                           |                                                                                           |                        |          |                                                                 |     |
|                                                 |                                                                                                    |                                                                                                    |                                           |                                                                                           |                        |          |                                                                 |     |
|                                                 |                                                                                                    |                                                                                                    |                                           |                                                                                           |                        |          |                                                                 |     |
|                                                 |                                                                                                    |                                                                                                    |                                           |                                                                                           |                        |          |                                                                 |     |
| Format de texte HTM                             | L restreint 🔻                                                                                                    |                                                                                                    | À ;                                       | propos des formats                                                                        | de texte 🕜             |          |                                                                 |     |
| Balises HTML autorisé                           | es : <a href="" hreflang=""> <e< td=""><td>em&gt; <strong> <cit< td=""><td>e&gt; <blockquote cite=""> &lt;</blockquote></td><th>code&gt; <ul type=""> <o< th=""><th>start type&gt;</th><td></td><td></td><td></td></o<></ul></th></cit<></strong></td></e<></a> | em> <strong> <cit< td=""><td>e&gt; <blockquote cite=""> &lt;</blockquote></td><th>code&gt; <ul type=""> <o< th=""><th>start type&gt;</th><td></td><td></td><td></td></o<></ul></th></cit<></strong> | e> <blockquote cite=""> &lt;</blockquote> | code> <ul type=""> <o< th=""><th>start type&gt;</th><td></td><td></td><td></td></o<></ul> | start type>            |          |                                                                 |     |
| <li><dl> <dl> <dd><dd></dd></dd></dl></dl></li> | <h2 id=""> <h3 id=""> <h4 i<="" td=""><td>id&gt; <h5 id=""> <h6 id<="" td=""><td>&gt;</td><th></th><th></th><td></td><td></td><td></td></h6></h5></td></h4></h3></h2>                                                                                           | id> <h5 id=""> <h6 id<="" td=""><td>&gt;</td><th></th><th></th><td></td><td></td><td></td></h6></h5>                                                                                                | >                                         |                                                                                           |                        |          |                                                                 |     |
| Les lignes et les parag                         | raphes vont à la ligne au                                                                                                    | tomatiquement.                                                                                                    | t on lions automatiquem                   | opt                                                                                       |                        |          |                                                                 |     |
| <ul> <li>Les auresses de pages</li> </ul>       | web et les auresses cou                                                                                                    | mei se transformen                                                                                                    | t en hens automatiquem                    | ent.                                                                                      |                        |          |                                                                 |     |
|                                                 |                                                                                                    |                                                                                                    |                                           |                                                                                           |                        |          |                                                                 |     |
| Publishing status                               |                                                                                                    |                                                                                                    |                                           |                                                                                           |                        |          |                                                                 |     |
| A boolean indicating wh                         | ether the node is publish                                                                                                    | ned.                                                                                                    |                                           |                                                                                           |                        |          |                                                                 |     |
| Enregistrer                                     | Aperçu Supp                                                                                                    | orimer                                                                                                    |                                           |                                                                                           |                        |          |                                                                 |     |
|                                                 |                                                                                                    |                                                                                                    |                                           |                                                                                           |                        |          |                                                                 |     |
|                                                 |                                                                                                    |                                                                                                    |                                           |                                                                                           |                        |          |                                                                 |     |

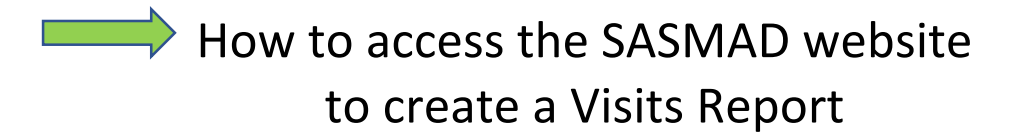

10. En déroulant la même page CRÉER FICHE DE VISITE, vous pourrez inscrire aussi le nombre de personnes visitées pendant la rencontre ainsi que des commentaires pertinents (tels que : décédé, guérison, suspension de visites) si applicable. SVP il faudra que vous vous souvenez de cliquer sur ENREGISTRER ! Sinon, toutes vos données seront perdues.

| Contenu                                                                                                    | 🚓 Struc                                                                                                    | cture 🔇 Apparence                                                                                                    | Extension                                                                                                    | 🔧 Configuration                                                                        | Personnes                                                                                          | Rapports                    | Aide |  |
|----------------------------------------------------------------------------------------------------|----------------------------------------------------------------------------------------------------|----------------------------------------------------------------------------------------------------|----------------------------------------------------------------------------------------------------|----------------------------------------------------------------------------------------|----------------------------------------------------------------------------------------------------|-----------------------------|------|--|
| Type de vi                                                                                                    | site *                                                                                                    |                                                                                                    |                                                                                                    |                                                                                        |                                                                                                    |                             |      |  |
| - Choisir                                                                                                    | une valeur                                                                                                    | r – 🛛 🔻                                                                                                    |                                                                                                    |                                                                                        |                                                                                                    |                             |      |  |
| Visite avec                                                                                                    | c communio                                                                                                    | on *                                                                                                    |                                                                                                    |                                                                                        |                                                                                                    |                             |      |  |
| Non 🔻                                                                                                    |                                                                                                    |                                                                                                    |                                                                                                    |                                                                                        |                                                                                                    |                             |      |  |
| Nombre de                                                                                                    | e personne                                                                                                    | s *                                                                                                    |                                                                                                    |                                                                                        |                                                                                                    |                             |      |  |
|                                                                                                    | 3                                                                                                    |                                                                                                    |                                                                                                    |                                                                                        |                                                                                                    |                             |      |  |
| Commenta                                                                                                    | aires (Modi                                                                                                    | fier le résumé)                                                                                                    |                                                                                                    |                                                                                        |                                                                                                    |                             |      |  |
|                                                                                                    |                                                                                                    |                                                                                                    |                                                                                                    |                                                                                        |                                                                                                    |                             |      |  |
|                                                                                                    |                                                                                                    |                                                                                                    |                                                                                                    |                                                                                        |                                                                                                    |                             |      |  |
|                                                                                                    |                                                                                                    |                                                                                                    |                                                                                                    |                                                                                        |                                                                                                    |                             |      |  |
|                                                                                                    |                                                                                                    |                                                                                                    |                                                                                                    |                                                                                        |                                                                                                    |                             |      |  |
|                                                                                                    |                                                                                                    |                                                                                                    |                                                                                                    |                                                                                        |                                                                                                    |                             |      |  |
|                                                                                                    |                                                                                                    |                                                                                                    |                                                                                                    |                                                                                        |                                                                                                    |                             |      |  |
|                                                                                                    |                                                                                                    |                                                                                                    |                                                                                                    |                                                                                        |                                                                                                    |                             |      |  |
| Format d                                                                                                    | e texte H                                                                                                    | TML restreint 🔻                                                                                                    |                                                                                                    | Àr                                                                                     | propos des formats                                                                                 | de texte 🕜                  |      |  |
| Format d                                                                                                    | e texte H                                                                                                    | TML restreint 💌                                                                                                    |                                                                                                    | À ;                                                                                    | propos des formats                                                                                 | de texte 🕜                  |      |  |
| Format d<br>• Balises<br><li>&lt;</li>                                                                                         | He texte H<br>HTML autori<br>dl> <dt> <c< td=""><td>TML restreint ▼<br/>isées : <a href="" hreflang=""> <i<br>di&gt; <h2 id=""> <h3 id=""> <h4< td=""><td>em&gt; <strong> <cite< td=""><td>λ ;<br/>&gt; <blockquote cite=""> &lt;&lt;</blockquote></td><td>oropos des formats<br/>code&gt; <ul type=""> <o< td=""><td>de texte @</td><td></td><td></td></o<></ul></td></cite<></strong></td></h4<></h3></h2></i<br></a></td></c<></dt>                                    | TML restreint ▼<br>isées : <a href="" hreflang=""> <i<br>di&gt; <h2 id=""> <h3 id=""> <h4< td=""><td>em&gt; <strong> <cite< td=""><td>λ ;<br/>&gt; <blockquote cite=""> &lt;&lt;</blockquote></td><td>oropos des formats<br/>code&gt; <ul type=""> <o< td=""><td>de texte @</td><td></td><td></td></o<></ul></td></cite<></strong></td></h4<></h3></h2></i<br></a> | em> <strong> <cite< td=""><td>λ ;<br/>&gt; <blockquote cite=""> &lt;&lt;</blockquote></td><td>oropos des formats<br/>code&gt; <ul type=""> <o< td=""><td>de texte @</td><td></td><td></td></o<></ul></td></cite<></strong> | λ ;<br>> <blockquote cite=""> &lt;&lt;</blockquote>                                    | oropos des formats<br>code> <ul type=""> <o< td=""><td>de texte @</td><td></td><td></td></o<></ul> | de texte @                  |      |  |
| Format d<br>• Balises<br><li>&lt;<br/>• Les ligr</li>                                                                          | l <b>e texte</b> H<br>HTML autori<br>dl> <dt> <co< td=""><td>TML restreint ▼<br/>isées : <a href="" hreflang=""> &lt;<br/>id&gt; <h2 id=""> <h3 id=""> <h4<br>ragraphes vont à la ligne au</h4<br></h3></h2></a></td><td>em&gt; <strong> <cite<br>id&gt; <h5 id=""> <h6 id=""><br/>tomatiquement.</h6></h5></cite<br></strong></td><td>λ r</td><td>oropos des formats<br/>code&gt; <ul type=""> <o< td=""><td>de texte @</td><td></td><td></td></o<></ul></td></co<></dt> | TML restreint ▼<br>isées : <a href="" hreflang=""> &lt;<br/>id&gt; <h2 id=""> <h3 id=""> <h4<br>ragraphes vont à la ligne au</h4<br></h3></h2></a>                                                                                                    | em> <strong> <cite<br>id&gt; <h5 id=""> <h6 id=""><br/>tomatiquement.</h6></h5></cite<br></strong>                                                                                                    | λ r                                                                                    | oropos des formats<br>code> <ul type=""> <o< td=""><td>de texte @</td><td></td><td></td></o<></ul> | de texte @                  |      |  |
| Format d<br>• Balises<br><li><li><li><li><li><li>Les lign<br/>• Les adr</li></li></li></li></li></li>                          | H <b>e texte</b> H<br>HTML autori<br>dl> <dt> <co<br>nes et les pai<br/>resses de pag</co<br></dt>                                                                                                    | TML restreint ▼<br>Isées : <a href="" hreflang=""> <i<br>Id&gt; <h2 id=""> <h3 id=""> <h4<br>ragraphes vort à la ligne au<br/>ges web et les adresses cou</h4<br></h3></h2></i<br></a>                                                                                                    | em> <strong> <cite<br>id&gt; <h5 id=""> <h6 id=""><br/>tomatiquement.<br/>rriel se transforment</h6></h5></cite<br></strong>                                                                                               | ۸ f<br>> <blockquote cite=""> <c<br>&gt; en liens automatiquem</c<br></blockquote>     | oropos des formats<br>code> <ul type=""> <o<br>ent.</o<br></ul>                                    | de texte 🔞<br>I start type> |      |  |
| Format d<br>Balises<br><li></li> <li>Les adr</li>                                                                              | H <b>e texte</b> H<br>HTML autori<br>dl> <dt> <co<br>nes et les pai<br/>resses de pag</co<br></dt>                                                                                                    | TML restreint ▼<br>isées : <a href="" hreflang=""> <i<br>id&gt; <h2 id=""> <h3 id=""> <h4<br>ragraphes vont à la ligne au<br/>ges web et les adresses cou</h4<br></h3></h2></i<br></a>                                                                                                    | em> <strong> <cite<br>id&gt; <h5 id=""> <h6 id=""><br/>tomatiquement.<br/>rriel se transforment</h6></h5></cite<br></strong>                                                                                               | À f<br>> <blockquote cite=""> &lt;&lt;<br/>&gt;<br/>en liens automatiquem</blockquote> | oropos des formats<br>code> <ul type=""> <o<br>ent.</o<br></ul>                                    | de texte @                  |      |  |
| Format d<br>• Balises<br><li>&lt; &lt;<br/>• Les ligr<br/>• Les adr</li>                                                       | le texte H<br>HTML autori<br>dl> <dt> <c<br>nes et les par<br/>resses de pag</c<br></dt>                                                                                                    | TML restreint ▼<br>isées : <a href="" hreflang=""> <i<br>id&gt; <h2 id=""> <h3 id=""> <h4<br>ragraphes vont à la ligne au<br/>ges web et les adresses cou</h4<br></h3></h2></i<br></a>                                                                                                    | em> <strong> <cite<br>id&gt; <h5 id=""> <h6 id=""><br/>tomatiquement.<br/>rriel se transforment</h6></h5></cite<br></strong>                                                                                               | À t<br>> <blockquote cite=""> &lt;&lt;<br/>&gt;<br/>en liens automatiquem</blockquote> | oropos des formats<br>code> <ul type=""> <o<br>ent.</o<br></ul>                                    | de texte @                  |      |  |
| Format d<br>• Balises<br><li><li><li><li><li><li><li>Les ligr<br/>• Les adr<br/>• Publishin</li></li></li></li></li></li></li> | le texte H<br>HTML autori<br>dl> <dt> <c<br>esses de pag</c<br></dt>                                                                                                    | TML restreint ▼<br>isées : <a href="" hreflang=""> <i<br>id&gt; <h2 id=""> <h3 id=""> <h4<br>ragraphes vont à la ligne au<br/>ges web et les adresses cou</h4<br></h3></h2></i<br></a>                                                                                                    | em> <strong> <cite<br>id&gt; <h5 id=""> <h6 id=""><br/>tomatiquement.<br/>rriel se transforment</h6></h5></cite<br></strong>                                                                                               | À t<br>> <blockquote cite=""> <c<br>&gt;<br/>en liens automatiquem</c<br></blockquote> | oropos des formats<br>code> <ul type=""> <o<br>ent.</o<br></ul>                                    | de texte @                  |      |  |

11. Here is the summary of your record. If you would like to add another visit press ADD CONTENT.

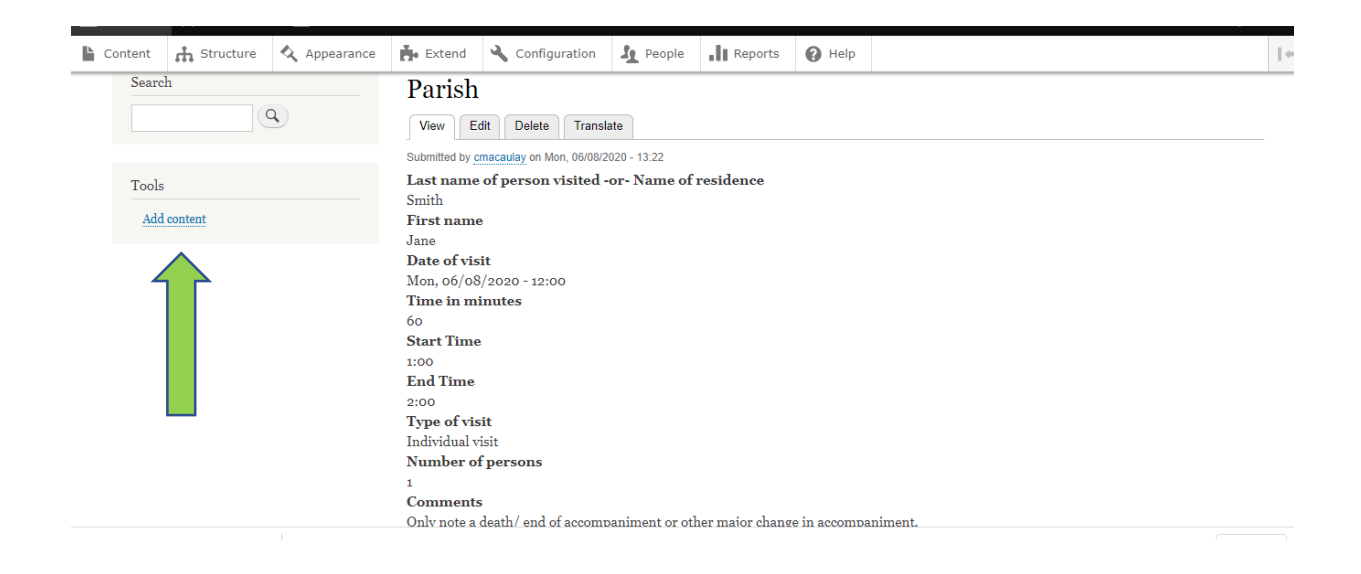

12. If you are finished, you can click on the top menu « Log out ».

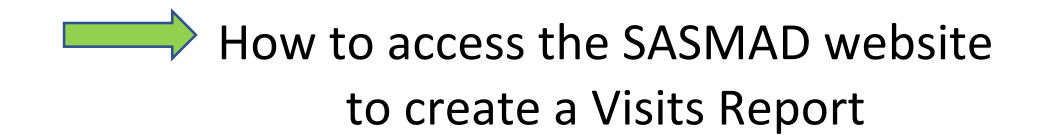

THANK YOU for helping us keep track of your important visits! The data that you share with us is very important for the SASMAD Pastoral Home Care and our communities! We truly appreciate all that you do!

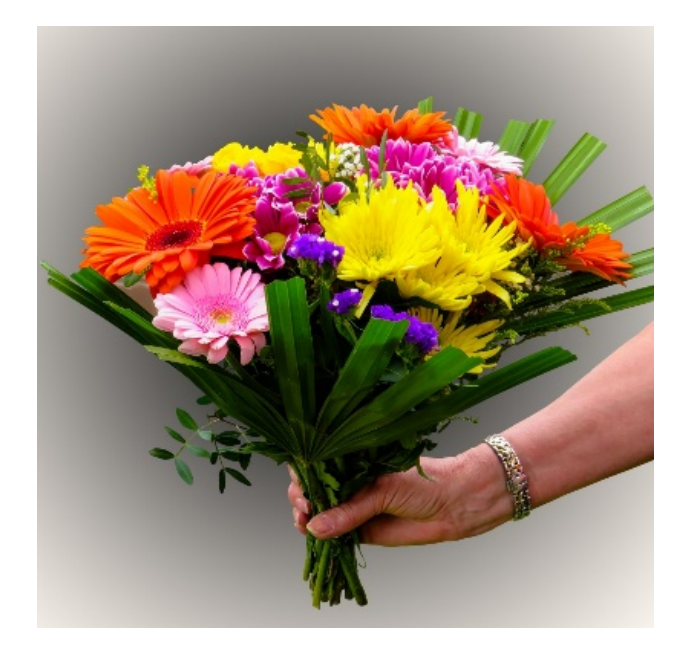